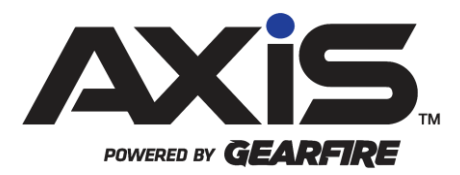

### AXIS 2.24 Hotfix Release Notes

November 2020

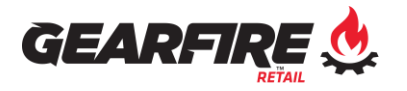

### Notices

Publication Date: November 2020

Copyright © 2020 Gearfire Retail. 940 Industrial Drive, Suite 111 Sauk Rapids, MN 56379 1-800-547-7120 All rights reserved.

#### General

No part of this document may be reproduced, distributed, performed, displayed, or used to prepare a derivative work without the prior and express written consent of Gearfire Retail. The software described in this document is furnished under a license agreement and may be used only in accordance with the terms and conditions of the license agreement. Information in this document is subject to change without notice, and Gearfire Retail assumes no responsibility for errors.

#### **Trademarks and Credits**

AXIS, AXIS Retail Management System (AXIS RMS), AXIS Data Center, AXIS Register, and AXIS E4473 are trademarks of Gearfire Retail and shall not be used without the express written permission of Gearfire Retail.

Other trademarks, such as QuickBooks, are not being used as a trademark herein and are the property of the respective owners.

#### Legal Counsel

This program, printed documentation, and documents should not be used as a substitute for professional advice in specific situations. The procedures, images, and examples in this document are for illustrative purposes only and may not be applicable in your setting due to differences in preference, settings, and/or state and local regulations.

The following notice is required by law:

Gearfire Retail products and services are not a substitute for the advice of an Attorney.

You are encouraged to seek the advice of your own attorney concerning the use and legality of this program, documentation, and forms.

# Contents

| General<br>Trademarks and Credits<br>Legal Counsel | 2   |
|----------------------------------------------------|-----|
| Overview                                           | . 4 |
| Process Customer 4473 Screen Updates               | . 5 |
| Register – Current Tab Enhancements                | . 6 |
| 4473 Preview Performance Fix                       | . 7 |

### Overview

Gearfire Retail provides this document as a high-level summary of the latest release of the AXIS Retail Management System.

### Process Customer 4473 Screen Updates

#### Cancel a New 4473

New customer 4473 forms are now able to be cancelled if a customer has not logged in to a 4473 Kiosk computer with their 4473 Login ID. Cancelling the 4473 will remove it from displaying on the Process Customer 4473 screen in the AXIS Data Center.

- 1. Log into the AXIS Data Center
- 2. Click the Firearms tab
- 3. Click the **4473** button
- 4. Click Process Customer 4473
- 5. Locate the customer 4473 to cancel, and click the **X** icon located in the Cancel column

#### **Grid View Column Additions**

The following columns have been added to the grid view of the Process Customer 4473 screen:

- **4473 Login ID** Displays the 4473 Login ID the customer would use at the 4473 Kiosk to complete their portion of the 4473. This will only be visible for 4473's with a New Disposition status on the same day the 4473 was started.
- **4473 Start Time** Displays the Date and Time the 4473 process was started for the customer.

# Register – Current Tab Enhancements

The following enhancements have been made to the Firearm Transactions section of the customer's Current Tab at the Register:

- A new column for **4473 Status** has been added for each firearm transaction. This indicates at the register where the firearm transaction is in the Electronic 4473 process
- For retailers utilizing AXIS Electronic 4473, when the **Move to Register** or **Transfer** button is selected for firearm transactions that are not tied to an Electronic 4473, a popup notice will display to indicate the 4473 status along with the customer's information and will provide the confirmation options to proceed.
- If an Electronic 4473 form has been started for a firearm transaction, you will not be able to Transfer the firearm until the Electronic 4473 process is completed

## 4473 Preview Performance Fix

- The reported issue where the 4473 Preview screen could cause performance issues in the AXIS Data Center has been resolved
- The 4473 Preview will now open in a new window to preview the form